# 本版本为 TA 平台 2.0 版本, 主要更新功能如下:

1. 留存分析新增用户属性分组、阶段均值及同时展示功能

- 2. 添加筛选条件复制功能
- 3. WEB 页面重构,优化全局交互,包括各个模块的搜索、排序及相关交互逻辑

# 功能使用说明及案例

### 1. 留存分析模型用户属性分组、阶段均值及同时展示功能

在 2.0 版本中,我们对留存模型进行了大幅度的优化,增加了多个新特性。其中用户属 性以及新增的同时展示功能,可以通过下图标红的控件进行使用,接下来我们将介绍新特性 的具体使用方法:

| 初始事件     | 浅 玩家登录   ▼                   |  |
|----------|------------------------------|--|
| 回访事件     | ※ 玩家登录 ▼ 🕏 筛选条件 🗹 重命名 🙁 同时展示 |  |
| 且用户符合    | ₹ 属性筛选                       |  |
| 按用户属性    | 三总体                          |  |
|          | 开始计算 保存报表                    |  |
| Alf at P | 18 -                         |  |

● 用户属性分组——根据渠道查看用户留存率:

与其他分析模型中的分组功能类似,留存模型中新增的用户属性分组功能,支持以用户

属性以及用户分群进行分组计算,比如下图就是在分析各渠道的新增用户留存。

| ※ 登录日志    | Ŧ                |                     |                       |                         |                                                         |                           |
|-----------|------------------|---------------------|-----------------------|-------------------------|---------------------------------------------------------|---------------------------|
| ※ 登录日志    | v                |                     |                       |                         |                                                         |                           |
|           |                  |                     |                       |                         |                                                         |                           |
| 1■ 周1王师范  |                  |                     |                       |                         |                                                         |                           |
| 2= 用户来源渠道 |                  | Ŧ                   | 查看                    | $\oplus$                |                                                         |                           |
| 开始计算      | 保存               | 字报表                 |                       |                         |                                                         |                           |
|           | 2 用户来源渠道<br>开始计算 | 2章 用户来源渠道<br>开始计算 保 | 2: 用户来源渠道 ▼ 开始计算 保存报表 | 2 用户来源渠道 ▼ 查看 开始计算 保存报表 | <ul> <li>2: 用户来源渠道 ▼ 查看 ①</li> <li>开始计算 保存报表</li> </ul> | 2:用户来源渠道 ▼ 查看 ① 开始计算 保存报表 |

在图表中点击左侧的"+""-"号可以展开或收缩分组的子表格,可以查看某一天的各 渠道数据,同时,第一列将会展示这段时间内的阶段均值,计算的是这段时间内留存率的加 权平均(根据初始事件用户数计算权重)。

|   |            |             |                      |                    |                   | 先注册日;              |
|---|------------|-------------|----------------------|--------------------|-------------------|--------------------|
|   | 初始事件的发生时间  | 初始事件用户数     | 当日                   | 1日后                | 2日后               | 3日后                |
| + | 阶段均值       | -           | -<br>24.86%          | -<br>0.88%         | -<br>0.66%        | -<br>0.75%         |
|   | 2019-05-27 | <u>1574</u> | <u>399</u><br>25.35% | <u>12</u><br>0.76% | <u>9</u><br>0.57% | <u>10</u><br>0.64% |
|   | 用户来源渠道     |             |                      |                    | 〈 第 1             | 页 >                |
|   | app store  | <u>509</u>  | <u>138</u><br>27.11% | <u>4</u><br>0.79%  | <u>3</u><br>0.59% | <u>2</u><br>0.39%  |
|   | 应用宝        | 312         | <u>67</u><br>21.47%  | <u>2</u><br>0.64%  | <u>1</u><br>0.32% | <u>2</u><br>0.64%  |
|   | 小米应用商店     | 286         | <u>70</u><br>24.48%  | <u>2</u><br>0.70%  | <u>1</u><br>0.35% | <u>2</u><br>0.70%  |
|   | taptap     | 222         | <u>58</u><br>26.13%  | <u>1</u><br>0.45%  | <u>3</u><br>1.35% | <u>3</u><br>1.35%  |
|   | 华为应用市场     | 118         | <u>27</u><br>22.88%  | <u>2</u><br>1.69%  | <u>1</u><br>0.85% | <u>1</u><br>0.85%  |
| + | 2019-05-28 | <u>1524</u> | <u>385</u><br>25.26% | <u>16</u><br>1.05% | <u>9</u><br>0.59% | <u>12</u><br>0.79% |

#### ● 同时展示——计算 LTV:

在添加分组特性的同时,我们还提供了一种新的计算方式,在计算留存的同时还会计算 留存用户的其他行为的指标,我们此处以计算 LTV 为例,下图是 LTV 计算的条件设置。

| 初始事件  | ※ 用户注册 ▼ 新增                      |
|-------|----------------------------------|
| 回访事件  | ※ 充值 ▼ 充值                        |
|       | 同时展示 淡 充值 ▼ 的 充值金额阶段累计人均 ▼ LTV ③ |
| 且用户符合 | P。属性筛选                           |
| 按用户属性 | 三 总体                             |
|       | 开始计算    更新报表    另存为              |
|       |                                  |

首先我们在初始事件和回访事件设置了用户注册以及充值,意思是计算某日注册的用户, 后续 N 日中充值的用户有多少,而同时展示,则计算了某日注册的用户,直到后续第 N 日 累计充值的金额除以初始用户数,也就是注册的用户数,这样即可计算出每日注册用户的 LTV 了,另外可以通过阶段总和,查看这段时间的 LTV 的加权平均值(根据初始事件用户 数计算每日的权重),同时同时展示功能支持和用户属性分组同时使用,查看各渠道的 LTV

| 小王 | Ξ١[ |   |   |
|----|-----|---|---|
| ΊĒ | 31) | ъ | С |
|    |     |   |   |

|            |           |       |       |       | Ľ                    | TV    |       |       | *     |
|------------|-----------|-------|-------|-------|----------------------|-------|-------|-------|-------|
| 初始事件的发生时间  | 初始事件用户数   | 当日    | 1日后   | 2日后   | 3日后                  | 4日后   | 5日后   | 6日后   | 7日后   |
| 阶段均值       | 121       | 21.51 | 26.35 | 29.23 | 31.11                | 33.06 | 35.39 | 36.88 | 38.72 |
| 2019-05-27 | <u>83</u> | 7.47  | 8.99  | 9.52  | 10.94                | 10.94 | 11.37 | 11.47 | 11.66 |
| 2019-05-28 | <u>89</u> | 18.67 | 27.18 | 35.31 | 3 <mark>6</mark> .53 | 38.95 | 41.43 | 42.73 | 43.54 |
| 2019-05-29 | <u>91</u> | 11.58 | 14.22 | 16.29 | 17.91                | 18.4  | 18.97 | 19.41 | 19.63 |
| 2019-05-30 | <u>66</u> | 50.68 | 52.86 | 55.09 | 55.09                | 55.15 | 55.45 | 55.76 | 56.24 |

## 2. 筛选条件复制功能

除了增加留存分析模型的新特性外,我们在 2.0 版本中还对后台交互方面进行了大幅度 的优化,添加了多个提升使用效率的功能,此处以筛选条件复制为例:

| ‡ ▼ 的 总次数 ▼ | Ð    |               |          |          |     |
|-------------|------|---------------|----------|----------|-----|
| ▶ 来源渠道      | ▼ 等于 | ▼ app store × | 华为应用市场 × | 百度手机助手 × | ⊠ ⊗ |
| ▼ 查看        |      |               |          |          |     |
| 保存报表        |      |               |          |          |     |

如上图所示,在所有筛选选框的最后,加入了一个编辑按钮,点击该按钮可以进入到筛 选条件编辑界面。 在筛选条件编辑界面,您可以对筛选条件进行复制以及修改,一行代表一个筛选条件对 应值,您可以新增行并输入值来增加筛选条件,也可以对条件直接继续修改,点击全选复制 可以将上述筛选条件全部进行复制,点击保存使修改生效。

| app store |  |   |
|-----------|--|---|
| 华为应用市场    |  |   |
| 百度手机助手    |  |   |
|           |  |   |
|           |  |   |
|           |  |   |
|           |  |   |
|           |  |   |
|           |  |   |
|           |  | đ |

之后您可以在其它筛选项的编辑界面中,将刚刚复制的筛选条件粘贴进去,点击保存, 即可完成筛选条件的复制。

# 3. WEB 页面重构,优化全局交互

在本节中,我们将介绍 2.0 版本最大的更新内容,页面的整体重构优化,我们将列举优 化的功能点:

- 看板添加搜索功能
- 看板中的事件模型报表,表格数据支持排序
- 计算进度可视化
- 事件分析编辑公式交互重构,支持对公式中单个对象直接进行更改
- 筛选条件编辑功能(在第二点中已介绍)
- 筛选条件输入框增加输入提示功能(比如设备型号等于的条件中,输入 iphone,将会

提示所有包含 iphone 字样的机型)

筛选条件、分组条件搜索功能,直接在输入框中输入即可搜索

| 1 版   |  |
|-------|--|
| 事件属性  |  |
| app版本 |  |

● 筛选条件、分组条件选框中,ICON 将会代表不同种类的属性

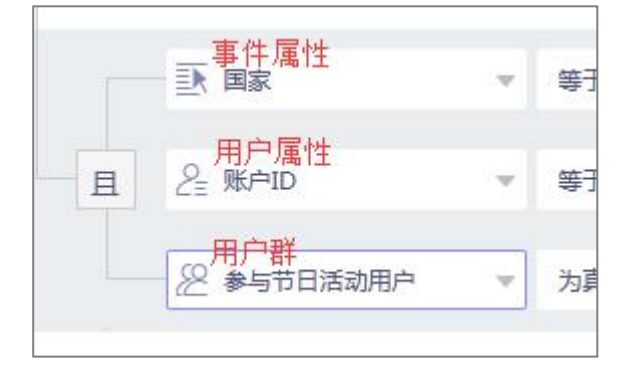

● 优化时间控件,可以点击时间标题切换粒度,快速进行切换

| 今日    | <  |    | 六  | 月 20 | 19 |    | >  | <  |    | 六  | 月 20 | 19 |    | >  | 今日    | <  | 20   | 19  | >   | <  |          | 六  | 月 20: | 19 |    |
|-------|----|----|----|------|----|----|----|----|----|----|------|----|----|----|-------|----|------|-----|-----|----|----------|----|-------|----|----|
| 昨日    | -  | =  | Ξ  | 四    | 五  | 六  | н  |    | =  | Ξ  | 四    | Æ  | 六  | B  | 昨日    | 18 | 28   | 28  | 48  | -  | $\equiv$ | Ξ  | 四     | Б  | 六  |
| 过去7天  | 27 | 28 | 29 | 30   | 31 | 1  | 2  | 27 | 28 | 29 | 30   | 31 | 1  | 2  | 过去7天  | 1月 | 2月   | 5月  | 4月  | 27 | 28       | 29 | 30    | 31 | 1  |
| 过去30天 | 3  | 4  | 5  | 6    | 7  | 8  | 9  | 3  | 4  | 5  | 6    | 7  | 8  | 9  | 过去30天 | 5月 | 6月   | 7月  | 8月  | 3  | 4        | 5  | 6     | 7  | 8  |
| 本周    | 10 | 11 | 12 | 13   | 14 | 15 | 16 | 10 | 11 | 12 | 13   | 14 | 15 | 16 | 本周    |    | 1000 |     |     | 10 | 11       | 12 | 13    | 14 | 15 |
| 上周    | 17 | 18 | 19 | 20   | 21 | 22 | 23 | 17 | 18 | 19 | 20   | 21 | 22 | 23 | 上周    | 9月 | 10月  | 11月 | 12月 | 17 | 18       | 19 | 20    | 21 | 22 |
| 本月    | 24 | 25 | 26 | 27   | 28 | 29 | 30 | 24 | 25 | 26 | 27   | 28 | 29 | 30 | 本月    |    |      |     |     | 24 | 25       | 26 | 27    | 28 | 29 |
| FB    | 1  | 2  | 3  | 4    | 5  | 6  | 7  | 1  | 2  | 3  | 4    | 5  | 6  | 7  | 上月    |    |      |     |     | 1  | 2        | 3  | 4     | 5  | 6  |

- 用户分群、元数据管理页面重构,优化使用体验
- 数据上报监控页面增加数据下载功能